# **Procédure I-Dépôt** via le site internet

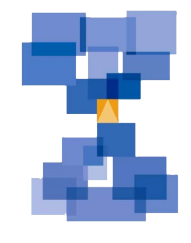

 Avant de commencer, assurez vous d'avoir vos documents au format PDF enregistrés sur votre ordinateur.

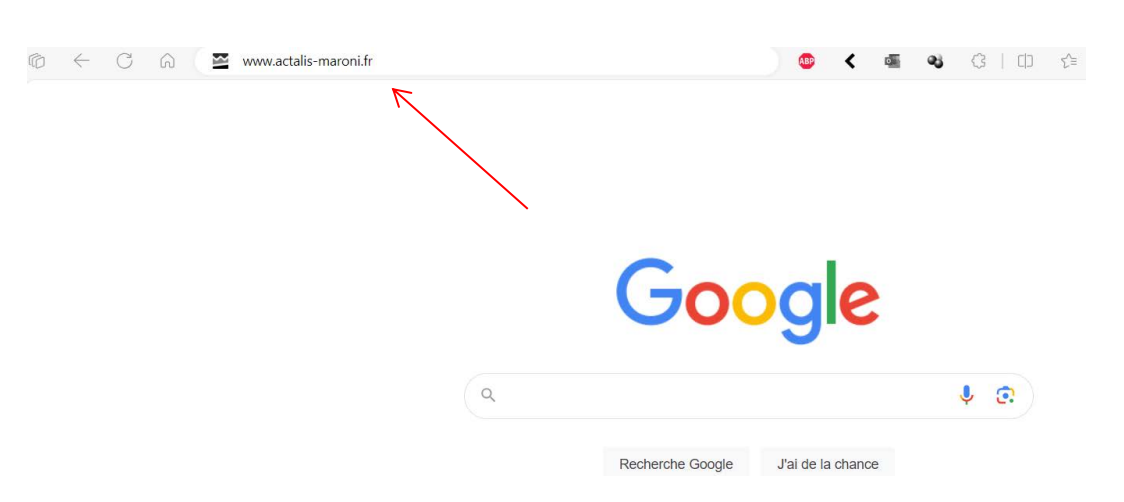

#### - Puis, allez sur le site du cabinet : www.actalis-maroni.fr

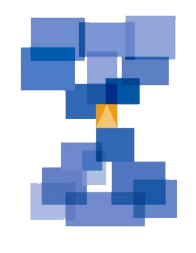

# - Cliquez sur « *iSuite* » puis sur « Accéder à mon Espace Client »

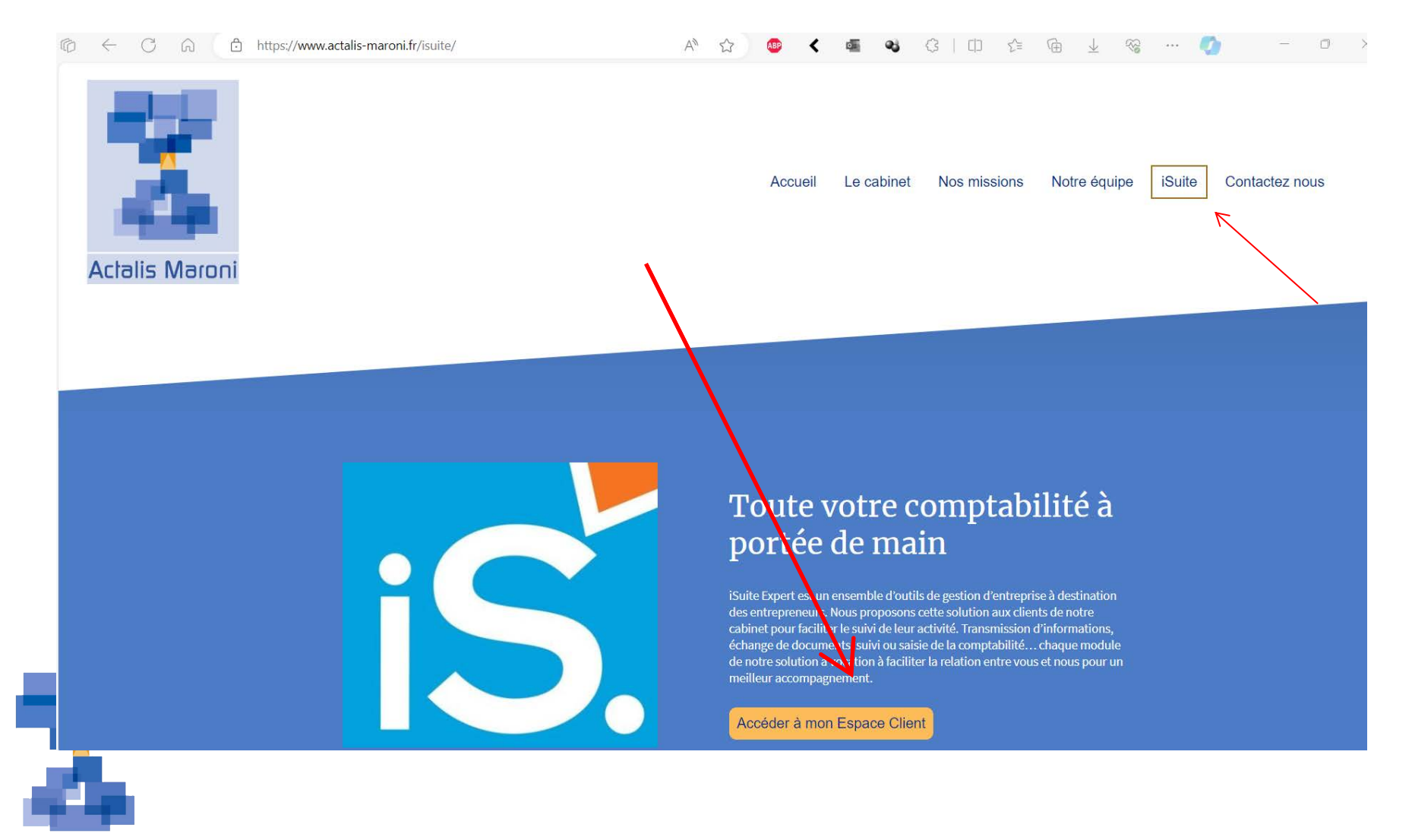

# -Saisissez votre identifiant puis votre mot de passe, puis cliquez sur « *se connecter* »

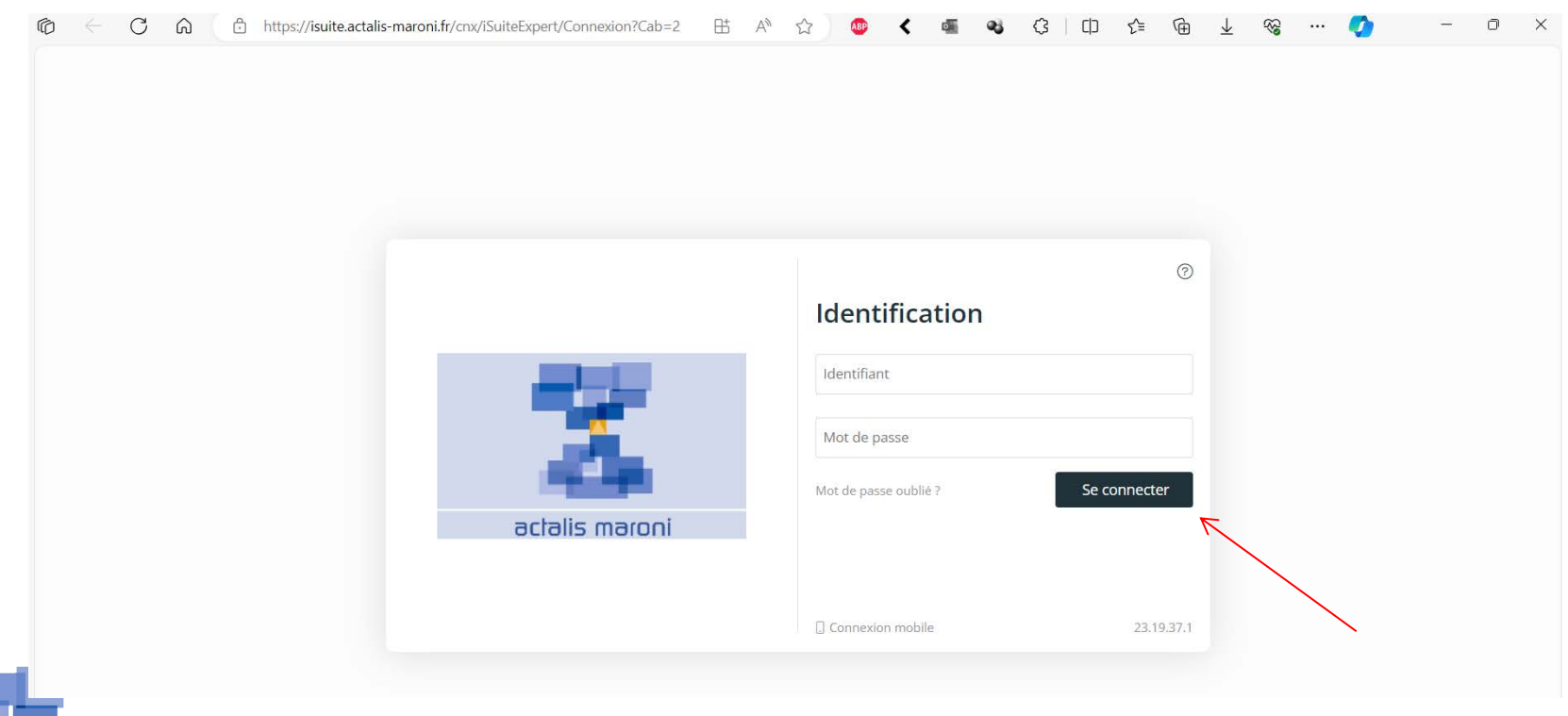

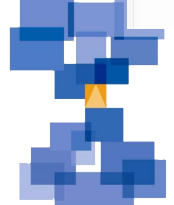

## -Sélectionnez « I-Dépot »

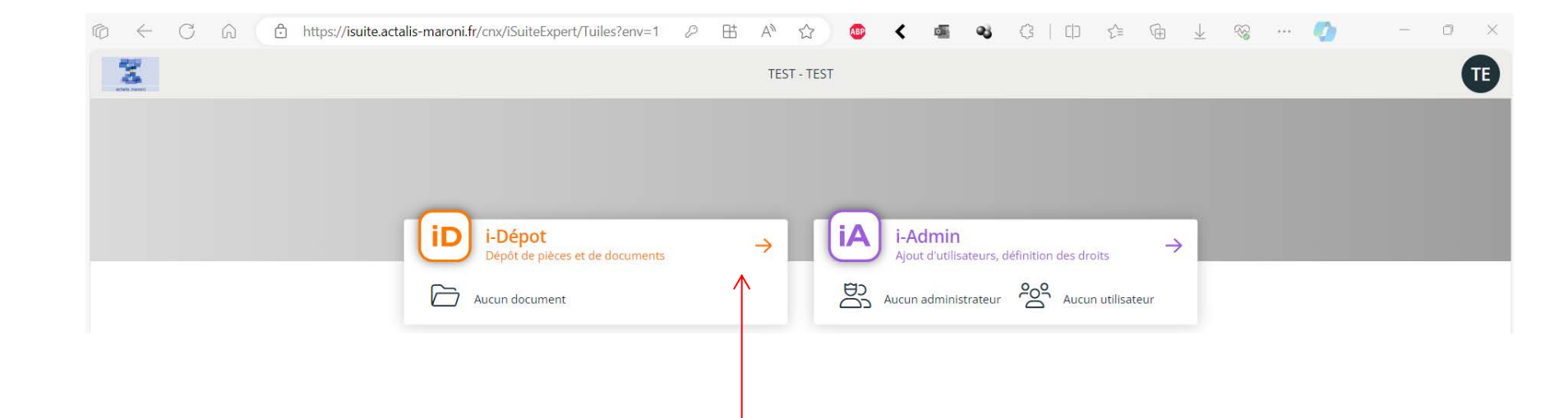

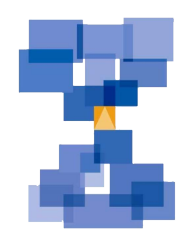

# Cliquez sur « Nouveau document » ou « *Envoi multiple* » pour l'envoi de plusieurs documents simultanément

| 6 4     | - C 🙃 🗅 https://isuite.actali                                                                                                    | -maroni.fr/cnx/iSuiteExpert/iDepot?env=1 🗄 A 🏠 🚳 < ब 🤏 🕄 🗆 🏠 🖓 🦢 🖌       | - 0 ×      |
|---------|----------------------------------------------------------------------------------------------------|--------------------------------------------------------------------------|------------|
| ←       | i-Dépot<br>Dépôt de pièces et de documents                                                                                                    | TEST - TEST                                                              | <b></b> TE |
| Accueil | Fichier           Image: State of the state of the state of |                                                                          | ^          |
|         | 🗁 TEST 📃 😶                                                                                                    | Q     Rechercher dans la panière     Tri par date de dépôt (plus récent) |            |
|         | 1.1 Mes achats 00                                                                                                    | <ol> <li>Aucun document</li> </ol>                                       |            |
|         | 1.2 Mes ventes 00                                                                                                    |                                                                          |            |
|         | 1.3 Ma banque et caisse 00                                                                                                    |                                                                          |            |
|         | 1.4 Documents Divers 00                                                                                                    |                                                                          |            |
|         | 1.5 Fichiers informatiques 00                                                                                                    |                                                                          |            |
|         | ✓ Documents pris en compte 00                                                                                                    |                                                                          |            |
| ?       |                                                                                                    |                                                                          |            |
|         |                                                                                                    |                                                                          |            |
| (i)     | _                                                                                                    | 📧 💽 🕞 😥 10 💌 documents par page                                          |            |

Sélectionnez le type de doucement :

- Mes achats : les dépenses de la société
- Mes ventes : ce que la société facture (factures clients)
- Ma banque et caisse : relevés de compte et livre de Caisse
- Documents Divers : tout autre document
- Fichiers informatiques : Sauvegarde dossiers comptables...

|                              | TEST - TEST                 |   |
|------------------------------|-----------------------------|---|
|                              | Envoi multiple de documents | × |
| O Rechercher dans la nanière | 1.1 Mes achats              |   |
|                              | Commentaire                 |   |
| U                            | Selectionnez des fichiers   |   |
|                              |                             |   |

## - Cliquez sur « Sélectionnez des fichiers

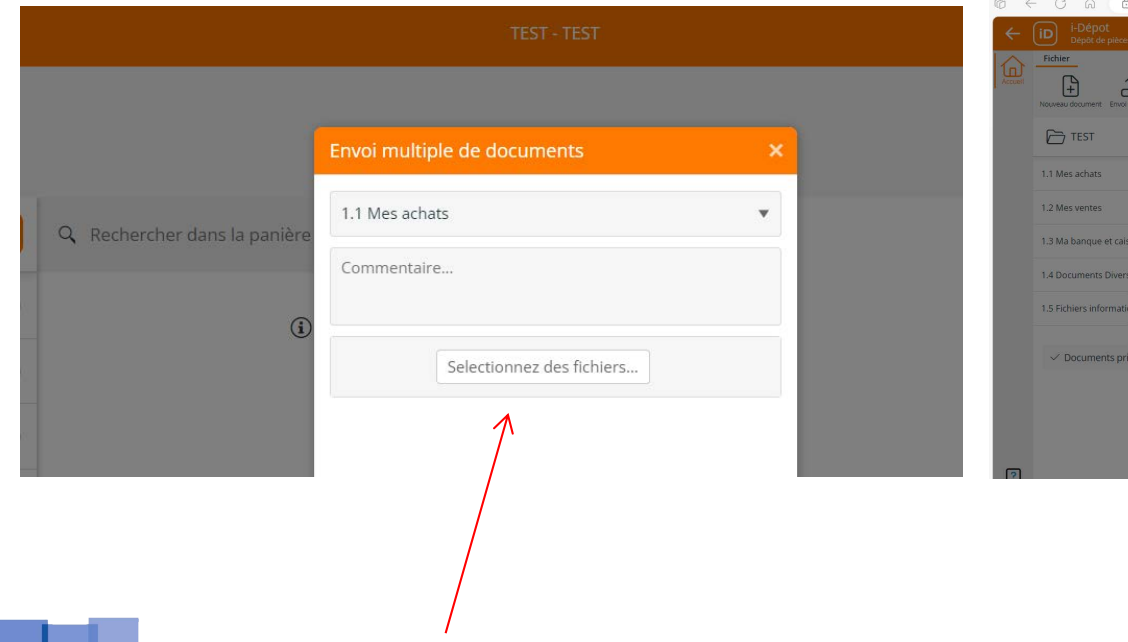

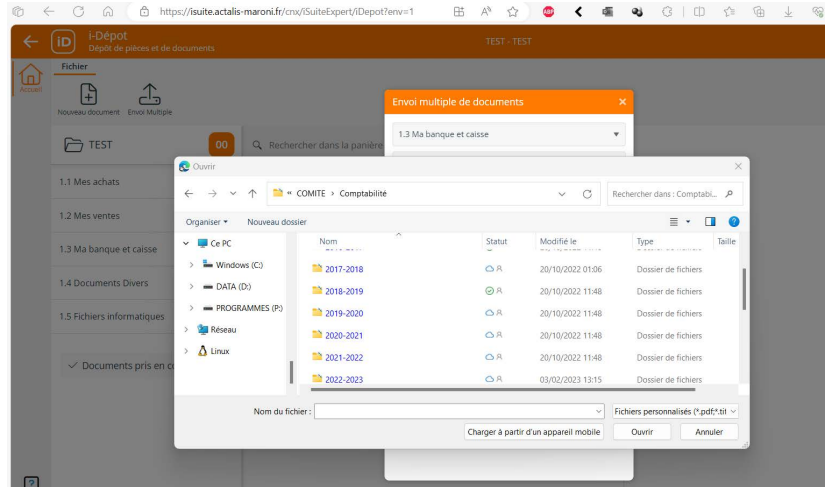

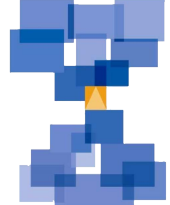

#### Problèmes les plus fréquents :

- Si le fichier est en rouge et que vous ne pouvez plus rien faire, fermez l'onglet et reconnectez vous.
- Passez bien par le site du cabinet et l'accès client, ne tapez pas isuite sur Google, vous serez alors sur le site du logiciel qui ne reconnaît pas vos identifiants
- Si au moment de rentrer votre mot de passe au début, il n'est pas valable, rafraîchissez la page.

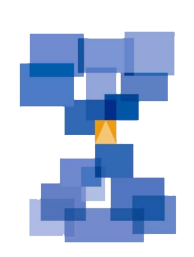

Si les problèmes persistent : Contactez Haithem Walha 06.12.62.23.03 <u>haithem.walha@actalis-maroni.fr</u>

# Procédure I-Dépôt via l'application Isuite Mobile

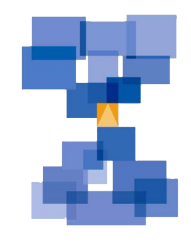

# Téléchargez l'application sur « *l'apple store* » ou sur le « *play store* »

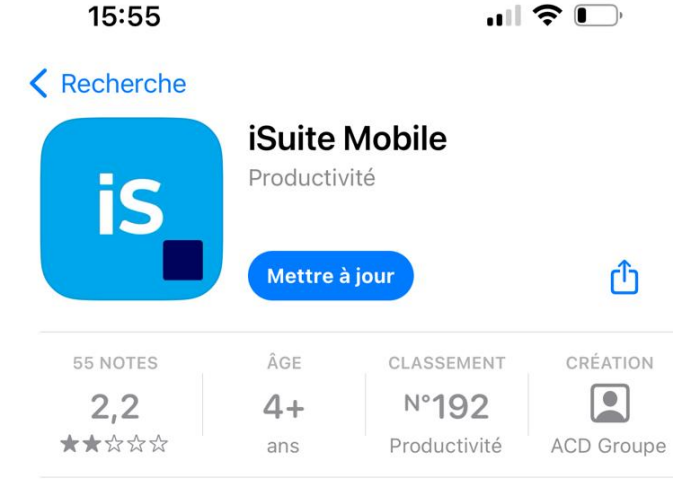

#### Nouveautés

#### Historique Il y a 18 h

- Version 23.3
- Prise en charge d'iOS 17
- Ajout du manifeste de confidentialité

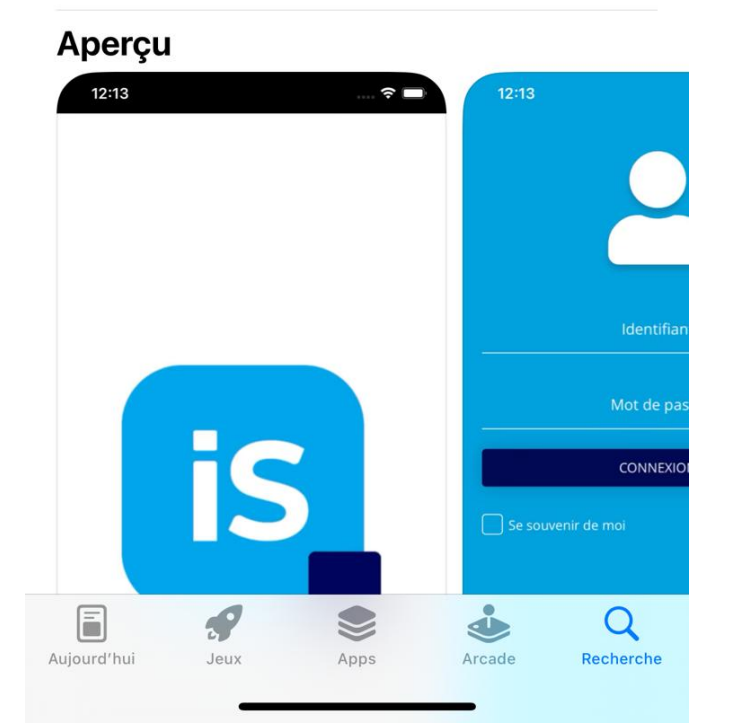

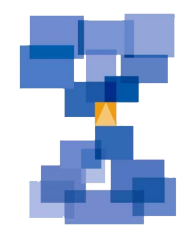

- Indiquez le serveur selon les accès que nous vous avons communiqué
- Le mode HTTPS doit bien être validé
- En format CNX
- Enregistrez la configuration

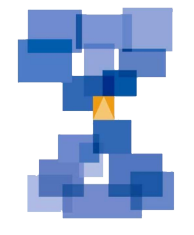

| 14:39 🕇    | .ı ( † 73)               |
|------------|--------------------------|
|            | Configuration            |
| Serveur    | isuite.actalis-maroni.fr |
| Mode HTTPS | $\checkmark$             |
|            | Valider le serveur       |

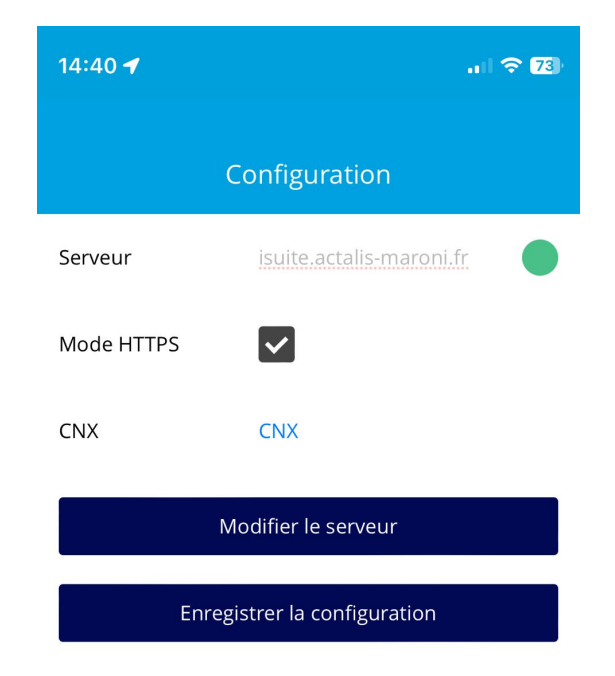

Connexion à isuite.actalis-maroni.fr réussie.

# Saisissez votre identifiant et votre mot de passe

### Puis sélectionnez I-Dépôt

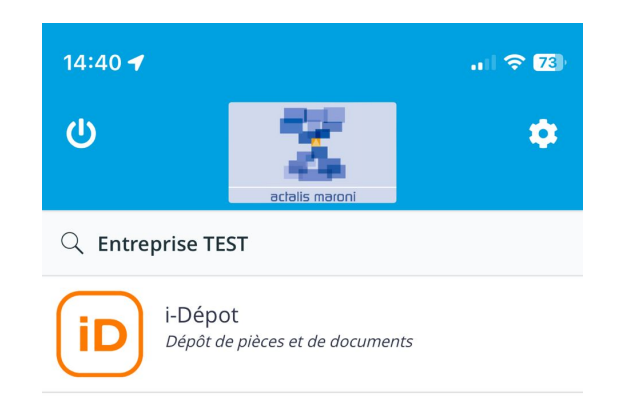

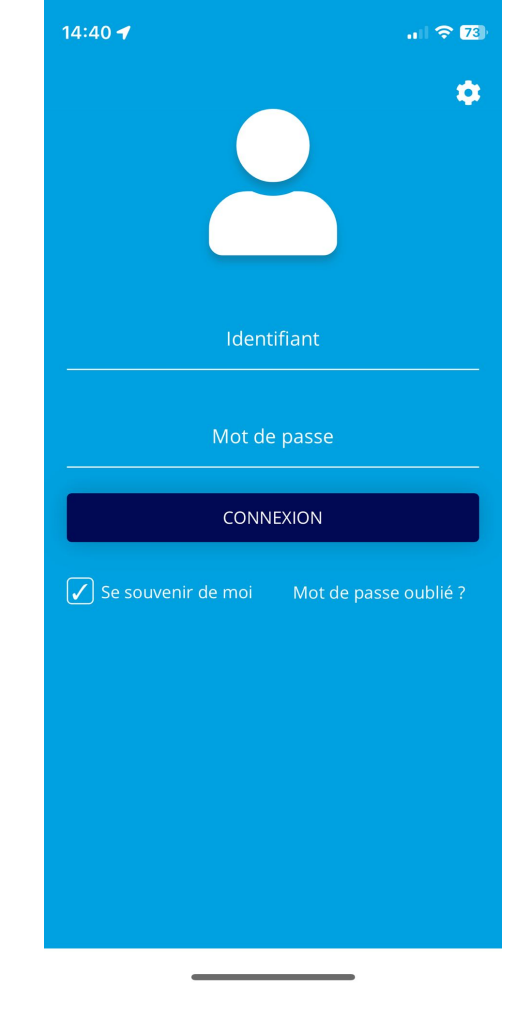

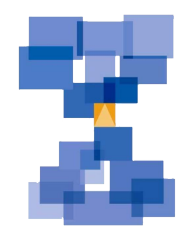

- Sélectionnez le type du document (Mes achats, Mes ventes...)

- Puis en bas d'écran, sélectionnez

Q Rechercher document

4

TEST

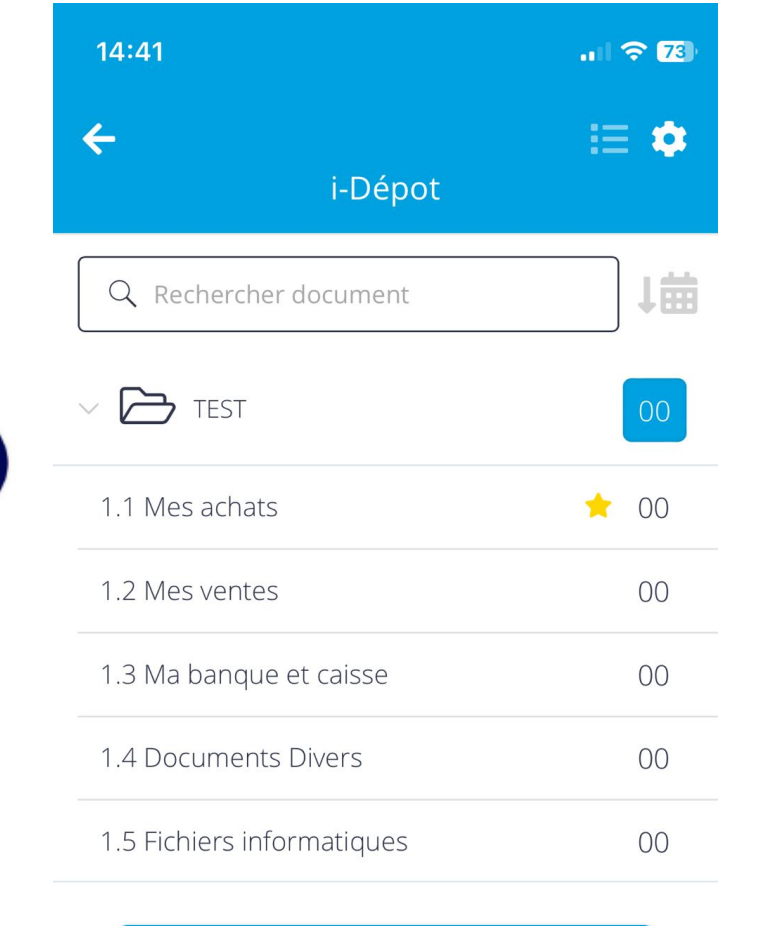

+

00 DOCUMENTS PRIS EN COMPTE

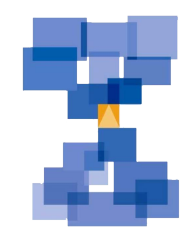

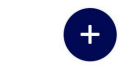

•

1曲

1.1 Mes achats

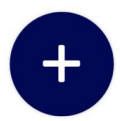

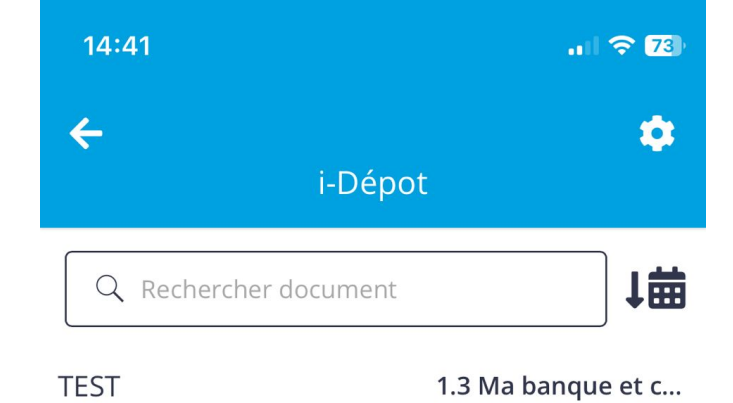

- Si vous avez déjà pris le document en photo ou qu'il est téléchargé sur votre téléphone, sélectionnez le trombone
- Sinon, l'appareil photo 💿

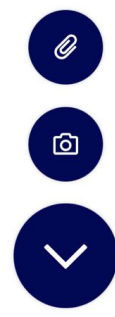

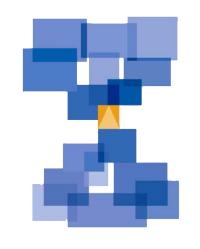

Vous pouvez modifier le nom, le type ( achat, vente, banque...) en cliquant dessus ou sur : puis sur « Modifier »

| 14:46                                                   | 🗢 69                  |
|---------------------------------------------------------|-----------------------|
| <b>←</b><br>i-Dépo                                      | t 🌣                   |
| Q Rechercher document                                   | 1                     |
| TEST                                                    | 1.1 Mes achats        |
| [1.1 Mes achats] 2024-<br>11/04/2024 à 14:45 - 268.22 K | <b>04-11_14-45-28</b> |

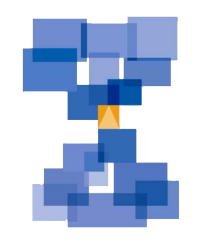

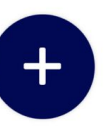

 Vous verrez alors que votre panière contient un document en plus

| 14:49 🕇                    | .11 🗢 69) |
|----------------------------|-----------|
| ←<br>i-Dépot               | :≡ ¢      |
| Q Rechercher document      |           |
| V 🗁 TEST                   | 01        |
| 1.1 Mes achats             | 🔶 01      |
| 1.2 Mes ventes             | 00        |
| 1.3 Ma banque et caisse    | 00        |
| 1.4 Documents Divers       | 00        |
| 1.5 Fichiers informatiques | 00        |

**00** DOCUMENTS PRIS EN COMPTE

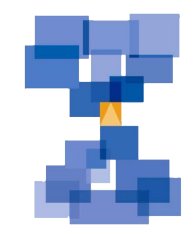

Actalis Maroni

Ŧ

L'application mobile est très pratique pour les petites facturettes (restaurants, essence, achats en magasin...) ou les factures d'une page sans verso.

Cependant, pour les plus grands documents, comme des relevés bancaires ou des factures de plusieurs page nous vous conseillons de joindre les originaux en pdf ou d'utiliser le scanner.

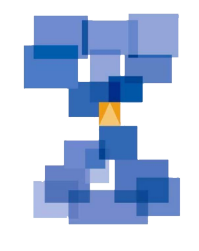